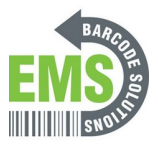

## **Touch Screen Calibration**

Written By: Eric Sutter

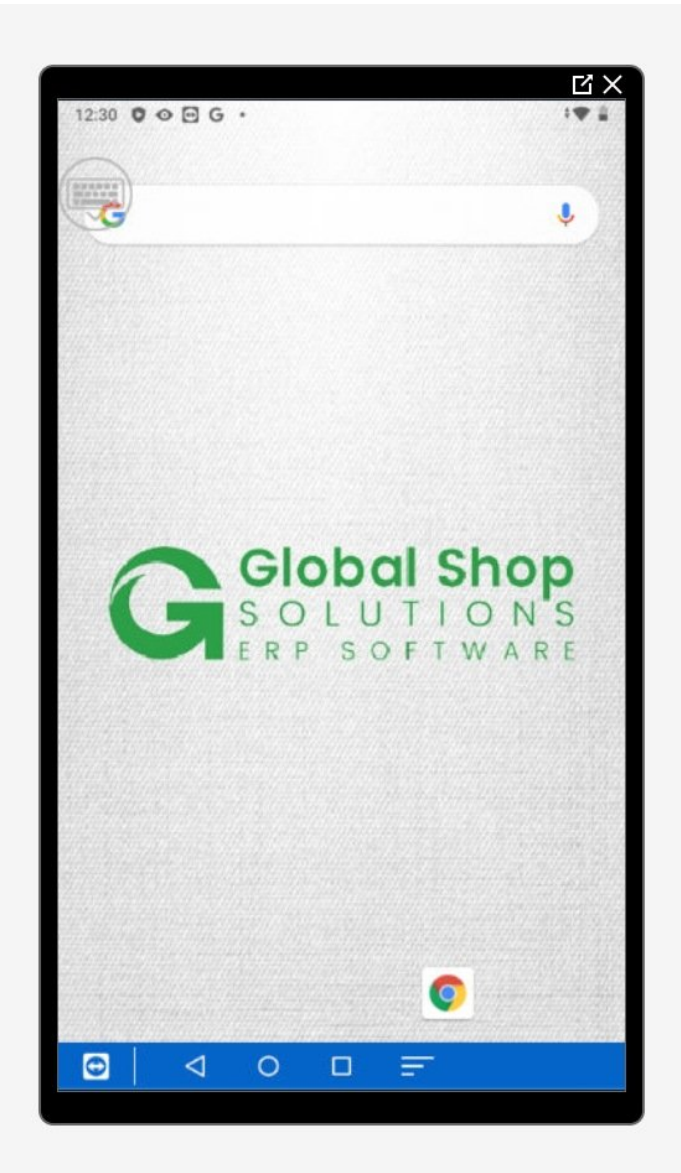

This document was generated on 2024-05-18 10:44:23 AM (MST).

## Step 1 — Going to Settings

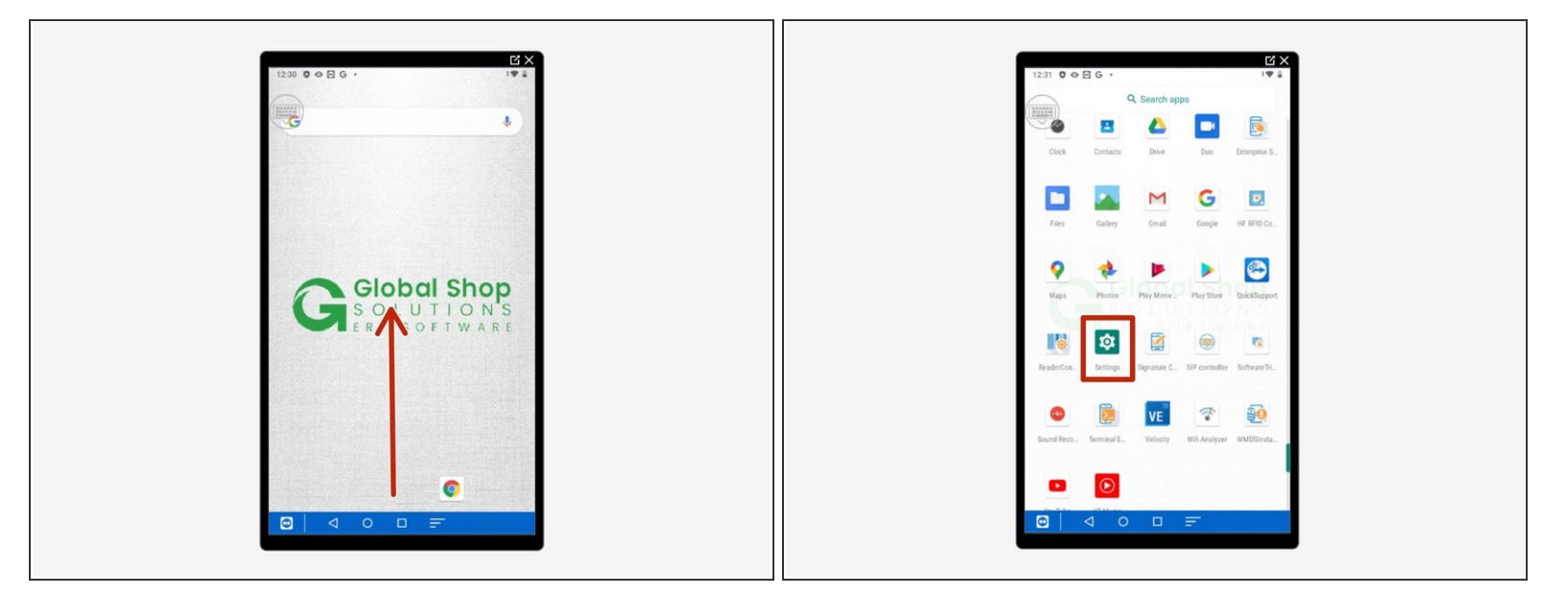

- Swipe up to view all your apps.
- Scroll down to find Settings, the little gear.

## Step 2 — Navigating Settings

| Secure your phone Secure your phone   Secure your phone Set Night Light<br>schedule   Secure your phone Set Night Light<br>schedule   Secure your phone Secure your phone   Secure your phone Secure your phone <t< th=""><th>12:45 ♥ ♥ 🖸 G • 4♥ 🔒 49%</th><th></th><th>12:47</th><th>¢o⊡G•<br/>Display</th><th>℃ ×<br/>•♥ 2 50%<br/>Q</th></t<> | 12:45 ♥ ♥ 🖸 G • 4♥ 🔒 49%                                                                    |  | 12:47 | ¢o⊡G•<br>Display                                         | ℃ ×<br>•♥ 2 50%<br>Q |
|----------------------------------------------------------------------------------------------------|---------------------------------------------------------------------------------------------|--|-------|----------------------------------------------------------|----------------------|
| Network & internet<br>VLAN, data usage     Touch Mode<br>Normal       Image: Connected devices<br>Buetooth, NFC     Touch screen calibration       Image: Connected devices<br>Buetooth, NFC     Auto-rotate screen<br>Stay in portrait view       Image: Connected devices<br>Buetooth, NFC     Fort size<br>Default       Image: Connected devices<br>Buetooth, NFC     Fort size<br>Default       Image: Connected devices<br>Buetooth, NFC     Display size<br>Small       Image: Connected devices<br>Buetooth, NFC     Stay in portrait view                                                                                                    | Q     Search settings       X     X       Secure your phone     Set Night Light schedule    |  |       | Wallpaper<br>Sleep<br>After 30 minutes of inactivity     |                      |
| Connected devices     Auto-rotate screen       Battery     Font size       Image: September 2     Display size       Strail     Strail                                                                                                    | Network & internet     WLAN, data usage                                                     |  |       | Touch Mode<br>Normal                                     |                      |
| Battery<br>49% - 1 hr, 14 min left until fully charged     Default       O     Display size<br>Small       O     Display<br>Wallpaper, sleep, font size                                                                                                    | Connected devices     Bluetooth, NFC     Apps & notifications     Permissions, default apps |  |       | Auto-rotate screen<br>Stay in portrait view<br>Font size |                      |
| O Display<br>Walipaper, sleep, font size                                                                                                    | Battery<br>49% - 1 hr, 14 min left until fully charged                                      |  |       | Default<br>Display size<br>Small                         |                      |
| Screen saver, Ambient display, Device theme                                                                                                    | Display     Wallpaper, sleep, font size                                                     |  | ~     | Advanced<br>Screen saver, Ambient display, Dev           | vice theme           |

- Select "Display."
- Scroll down to find and tap on "Touch Screen Calibration."

This document was generated on 2024-05-18 10:44:23 AM (MST).

## Step 3 — Calibration

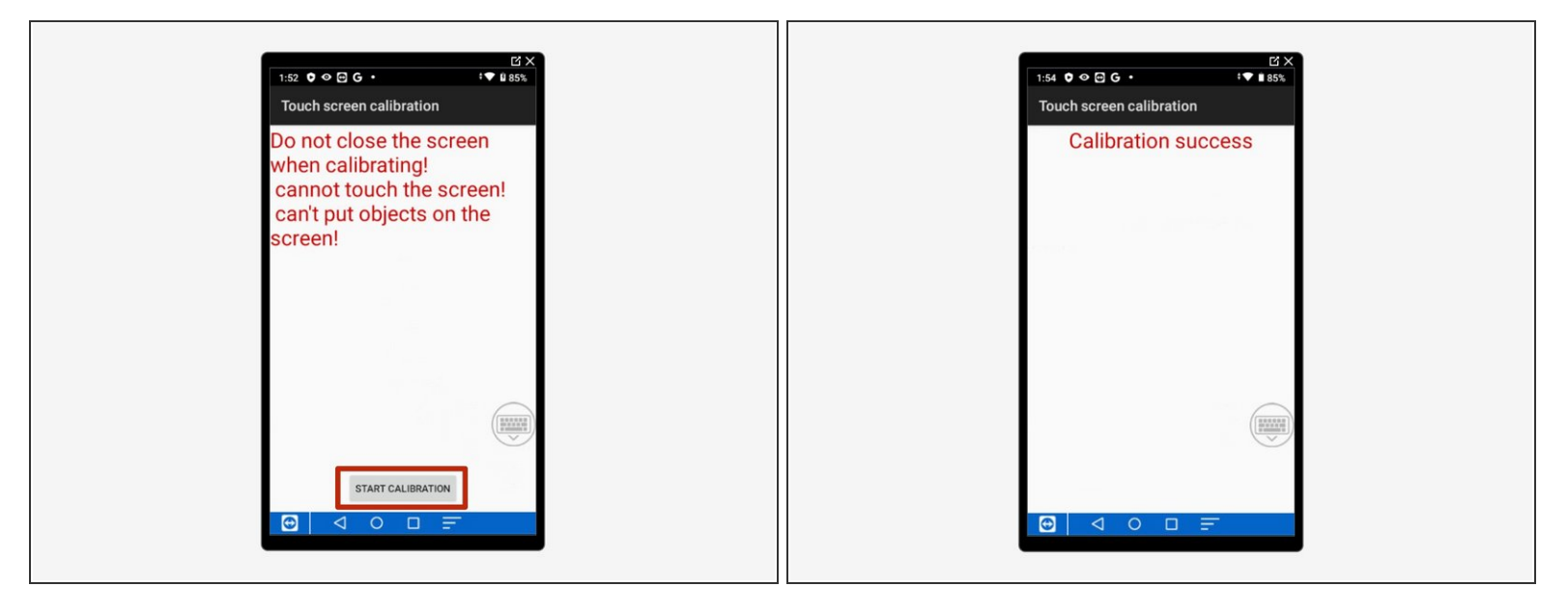

- Select "Start Calibration" at the bottom.
- Wait a moment and the second screen will appear saying "Calibration Success." You can now exit.

This document was generated on 2024-05-18 10:44:23 AM (MST).